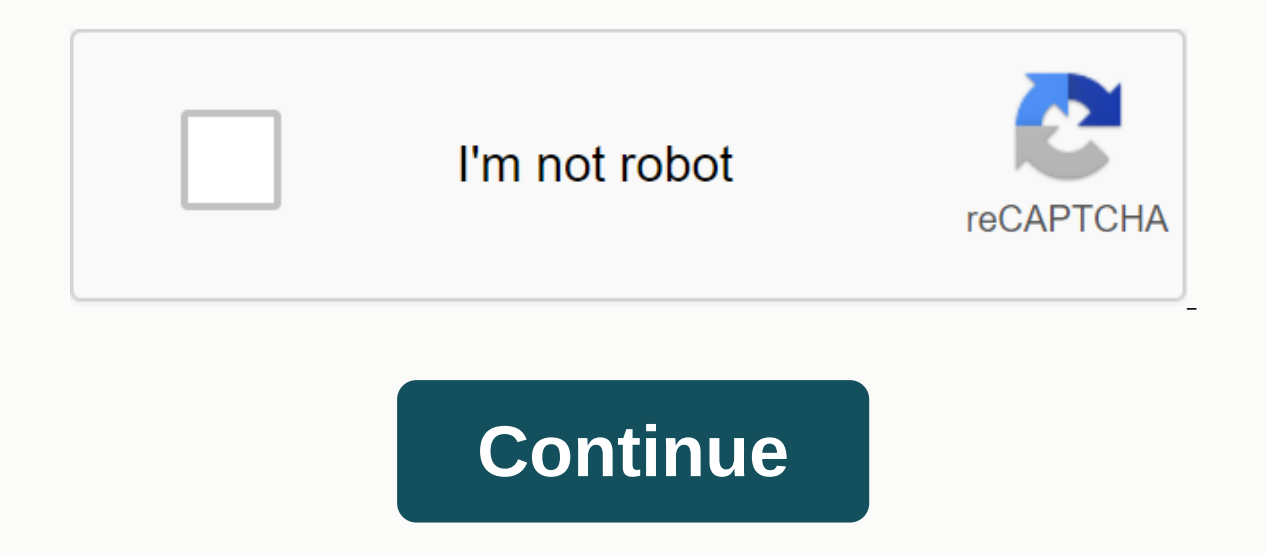

## Bonkio games snokido

I can check my own files and see that they are the same but if you put a file from a computer on another computer it will be uploaded as duplicates... It's a mess you think it's good to create hours of work because you have time to explain the process before we create thousands of duplicates? You're awful, and now I'd use some other photo sites. Deleting each individually takes days, and this topic has already ruined my online albums to share with friends and family. This service fills bugs to upload existing photos. Duplicates throughout the place and no way to organize through the labels. Well try Google, but you need to put better engineers on this one. These detection, which means that if you have uploaded photos to Google Photos already, it will not re-upload the same photo. The de-duplicateization feature reviews/scans to see if they have already been uploaded (each photo file has a unique snish that allows us to determine this). If it does, it will overseed the photo upload and check the next photo and the like. So, it looks like it is uploading photos uploaded again, but it just cycles through (re-scanning) all the photos and only uploads those that hadn't been uploaded before. Hidden backup photos/duplicate photo merge; It only shows a copy of duplicates. This only applies to detailed duplicates. If you see what it looks like in your Google Photos account, they're most likely or near duplicates, or copies of the same photo that have somehow changed (like they've been opened in something like Photoshop and then saved again). If even one bit is different in two images, Google Photos don't see them as duplicates. See a detailed explanation of how Google Photos handle duplicates: topic/photos/PNipuN5M5vE 2. Some other reasons to get duplicates (1). If you've uploaded images/videos using google's former backup app or other methods say Desktop Uploader or Picasa, then, it will create a new upload by Backup and Sync or drag & amp; drop duplicates of all photos that have been modified (editing, changing data and time, adding labels, etc. including renaming) by the former app. For example, Picasa is much older and did not play by the same rules that allow duplication to work (specifically, Picasa may have changed image metadata or image data before uploading) and the Google Photos backup tool May not have changed Recognize duplicates. (Picasa and Google photos store them in different folders) (2). Uploading from multiple devices (e.g. different smartphones, computers and NAS) will not result in duplicates (accurate copies of photos will not be duplicated, but videos do). (3). Devices change. Using a new phone, new computer or modified COMPUTER (reinstalling/upgrading the operating system, backup program photos, etc.) may also generate duplicate photos. How to delete duplicate photos? Many users are reluctant to remove duplicates in Google photos manually due to wasting time. Unfortunately until now there were just manual ways. Note: No matter which way you get below, keep in mind that google photos backup app doesn't perform sync function from cloud to local. Otherwise, you'll find 5 ways to help remove google Photos auto backup duplicates. 1. Google Photos Find Duplicates - Check Google photos backup duplicates should be next to each other except when date & amp; time was changed. You may have to check which one you can delete: one photo may be edited, the other photo is not. You need to open the photo and click on the pencil to find out. One photo may be in one album, the other photo is no. You can see in the info panel that the album(s) a photo has been added. 2. Google Photos Detect Duplicates - Search If the uploader a long time ago, and now back to Google Photos), it's easier to remove duplicates. Here where they are sorted by upload date (last on top). Uploading from desktop upload there does not appear at all. Then, hover throughout the date with YOUR MOUSE and tick inside the small circle that looks like you can select all the photos uploaded on that date, or in a category of up to 500. Check and select any individual photos you need to keep, and then move duplicates to the Recycle Bin. 3. Google Photos Delete Duplicates - Delete a Whole Folder/Album Drag the duplicate photos into a folder and delete it. Or if you can figure out what photos belonging to the folder/album from the local device. To directly delete photos from an album in Google Photos, open the album, go to more options (3-point icons) and use Album Delete. 4. Remove duplicates in Google Photos manually if the number of duplicate photos is not too much, you can try to remove these duplicates manually. 1. Login to google photo official website. 2. Click the picture in the left panel. 3- Find these duplicates, select the photos you don't need, and click delete option. Remove duplicate photos via person tool If you are Lots of duplicate photos and you are not interested in the above methods, then you can use pro software to help remove these duplicate photos. You can try duplicate photo deletion, Google Drive Duplicate Yaber, etc. How to prevent duplicate Google Photos from generating? 1. Get fresh or fresh settings to start any software/hardware changes according to the causes of duplicate upload Google Photos, to prevent future Google Photos auto duplicate backups, users should keep backing up photos using the same local device customer. If the client is updated/reinstalled, just set the settings and only include new photos or future photos in the source folders. If local devices are refreshed/modified or replaced, also reset the settings to locate items already uploaded from the source folders. It is also used to prevent similar photos from being uploaded through different devices (desktops, laptops, notebooks or phones). 2. Upload Google Photos manually just open Google Photos and upload new local photos by dragging and dropping or uploading buttons or adding photos down on a specific album. Read more details . 3. Use different upload methods of Google Photo Problems to give you, if you are fed up with it, you can switch to other cloud drive services such as Dropbox and OneDrive. They have their own file backup tool to upload local files to cloud storage. Or you can use third-party software that enables you to upload local items on cloud duty like MultCloud. MultCloud is a free online cloud drive manager that can help you not only upload local files (albeit including photos/videos) to your supported clouds (over 30+) such as Google Drive, Google Drive, Google Upload Drive also allows you to transfer/sync files among cloud drives directly until you add your clouds to MultCloud without using the painstaking upload and download method. For example, syncing images between OneDrive and Google Photos. Transferring photos between OneDrive and Google Photos looking any way above can help remove duplicate photos in Google Photos. This article will not only guide you on how to remove duplicates in Google albums, but also provide free ways to prevent Google photos from being produced. Generally managing Google photos stored in Google Photos is very useful for us. Suggestions to Google Photos Backup App have many users given their opinions on how to handle Google photos to duplicates. They insist that Google should implement a real repetitive detection to detect duplicate photos. When a photo is being uploaded but Google Photos sees it the same as one of the previously uploaded photos, google photos backup app will ask the user to decide if to hold / Merge (Keep Recent photo) or remove all duplicates. If there are already duplicates in the cloud, Google Photos should give a function to search and delete all duplicate detection can distinguish exactly files from similar content but in different file names, different upload dates, uploaded by different customers, uploaded from different local devices, etc. Page 2 I installed Google Drive vesterday. Today it announced full sync, but only 1GB~75GB was synced. When I went to my movie folder, all the folders were empty! All my films of the last 2 years, my daughter's whole life, have disappeared. All her memories as a baby are gone!!! please help. I need a way to heal this, please! Hey, I wanted to sync a few photos with the backup & amp; sync app, so I pasted them in the GD folder on my computer. The next time I checked the folder, all the photos were lost and not uploaded to the drive. Google Photos Backup Delete from Device This is unreal I can't believe this has happened. I had two books that I was writing and I had invested thousands of dollars more in research data, I had gone in a flash. I can't find my documents and photos anywhere; im devastating . What's worse is the feeling that it's able to compensate even having a chance to complain, talk about getting it on but from Big Brother. I used Google because I thought it was a safe bet, huh! What do you have to google for yourself? Google has a support service but you have a video of every step of the problem before sending them a full description of any performance. Y'ana Y'ana Y'ana Y'ana Y'ana Y'ana Y and Y'ana Y'ana Y'ana photos are missing, not only from my phone but also from my Google photos and shared albums. How can you restore Google auto backup photos? Solution 1 – Recovery from Google Photos Trash makes it possible that you had moved some photos around or selected them after you started backing up. Then, these images are transferred to the garbage. As long as you don't remove them from the garbage, you can recover them there. Restore photos from Google Photos from do gle com/trash on a web page. 2. Move your cursor on the image, click the hook at the top left of the image and click restore icon (curved arrow) at the top right. Then, that photo or video will be returned to your Google Photos library and added again to any album it was on. Tip: If you're unable to restore from the Recycle Bin more than 60 days ago. The photos were taken to the trash can and then the garbage was emptied. The photos were taken to the trash can and removed from the garbage forever. Solution 2 - Can not Google Photos recently added photos. Photos with the wrong time tag and photo date may be incorrect. Try searching for a person, location, or something in a photo on Google Photos. Photos on the Google Photos search page If you're searching for photos and you don't see results, try these suggestions: 1. Search with a different term. 2. Search again in 3—5 days. It requires some time for photos to be searchable. 3. Make sure the back up & amp; sync is in. Only photos supported by your Google Account can be searched. Photos uploaded from Google Drive 1. go photos.google.com/settings . 2. Turn on the Google Drive option. Check photos and videos from an app, such as WhatsApp or Instagram, are stored in folders. 1. Go to the Google Photo app on your phone. 2. Tap menu (three dashes) at the top left. 3. Tap device folders. 4. To support a folder, tap the cloud icon next to the folder title. Photos are still processing your photos and videos may still be in the process of supporting. 1. Go google photo app on your phone. 2. Find the assistant and hit it. 3. If you see: Burst photos: Your photos are being uploaded and should be available soon. Waiting to connect or wait for Wi-Fi: Change your settings. Back up & amp; sync is off: Tap the card to go to your backup settings, then turn on Backup & amp; Sync. A photo or video was rejected: A photo or video on your mobile device doesn't meet Google's upload requirements: photos can't exceed 75 MEGANs or 100 megapixels; videos can't exceed 10 GIGABYTES. Tips: 1. Try to find the missing photos in the Google Photos library. If you see your recent photos, but the photos are not outdated, then your photos may still be loading. It is recommended to check again in a day or two. If you've moved photos to the Recycle Bin, it won't be automatically deleted from Blogger, YouTube, Gmail, Google+, etc. If you have more than one account: drive.google.com (under Google Photos) other online photos or file storage services you use, such as Dropbox, OneDrive or iCloud. Solution 3 - to recover photos in Drive 1. Open Google Drive. 2. Click the Recycle Bin in the left menu. 3. Right click the photo you want to recover and select Recovery. Or just click the item and click Restore icon (a curved arrow) on the top right. Solution 4 – You can't find photos on Google Drive if you can't delete it, you can't delete it, you can't delete it, you can't delete it, you can't find photos but You can't delete it, you can't delete it, you can't delete it, you can't find photos but You can't delete it, you can't delete it, yo for your file. Try Advanced 1. On your computer, go to the Google Drive page, then go to the search bar and click the Down arrow. 2. Use advanced search options to find your file, such as is:starred. Someone else has created the file if someone creates a file, they can delete, rename, and restore it. Contact the person and ask them to return it or contact you again. Someone else created the folder if they delete the folder, you won't see it on your drive anymore. To find files: Tip: To make it easier to find that folder in the future, you can drag it to a folder in My Drive. Solution 5 – Recover photos from the Windows Recycle Bin if you want local copies of photos, go to your computer's recycle bin and restore your lost photos. If you're using a phone, go to restore local copies to the recently deleted Photos app album. Solution 6 - Contact Google (English only) talk to a Google Drive expert who might be able to help you find your file. Scroll down to the bottom of this page and click Contact Us. Notes: 1. If you use an account through work, school or other group, you won't see the button-you should contact your administrator for help. 2. If your files. 3. If you think someone has accessed your Google Drive without your permission, you recommend taking steps to make your account safer. 4. Google can help you recover recently deleted files for a limited time if you are using Google Drive with a consumer account (not an account (not an account through your work, school, or other group) provided that: you create the file. You uploaded the file to Google Drive. You have accepted the ownership of the file from someone Solution 7 - Restore Photos for G Account Suit if you are a User G Suite and you will permanently delete your photos, you will be able to recover them under the help of your users who have the entire Team Drive from the Admin console in the date range you specify. You have a limited time since the images were permanently deleted to restore them (items will be permanently removed after 30 days on the garbage drive team). After that the images will be lost forever. Tip: After restoring an item in Drive, the user must re-share the item so that others have access. The administrator can restore photos to up to 10 users at a time. Restore data that was permanently deleted within the last 25 days. Select a date range to restore the photos. Restore photos to a team drive, or restore a deleted team drive. Administrator cannot restore That was permanently removed more than 25 days ago. Retrieve data from the user's recycle bin. Restore deleted user drive data given that he meets his drive storage quota. Restore user data 1. Sign up for your Google Admin console. 2. Go to the users in the admin console. 3. Click the left box of any user who will restore the photos you want to restore. You can choose up to 10 users at a time. 4. Click More (three dots) in the Toolbar and click Data Recovery. 5. Then, select the type of data you want to restore: Drive. 7. Finally, click Data Recovery. Tip: If you leave the date range fields blank or don't select the data type, an error message will come up. Recover deleted files or Team Drives 1. Sign up for the Google Admin console. 2. In the Console Manager dashboard, go to Apps - G Suites - Drive and Documents. 3. Make sure the drive is turned on for your organization. 4. Select management team drives. 5. Click Filter to select the filter option. 6. On the right side of the drive team name, click Recovery (a curved arrow). Team drives with deleted status—the entire team drive and files will be restored. 7. Select a date range to restore the data. 8. Click On Data Recovery. Confirmation of restored photos have been checked user drive folder for restored drive photos. Drive photos are returned to the user's Drive folder in the same location before deleting them. Tip: Time for restored images showing depending on the amount you are restoring. Solution 8 - Find the photos in the missing folder after you find your missing folder, it will take some time for backup and sync to complete. If you have moved the Backup and Sync icon on the taskbar. 2. In the error message, click Locator. 3. Select the folder in your new location, and click Open. 4. Google Drive will re-connect and you can see the missing photos there. If you change the name of your Google Drive 1 folder. On your computer, click the version to change your name, and click Open. 4. Google Drive will reconnect and show the missing photos. If you've deleted your Google Drive 1 folder. On your computer, click Back up and sync. 2. Click Error – The Google Drive folder is missing. 3. Click Error – The Google Drive folder is missing. 3. Click Error – The Google Drive folder i and sync. 2. In the error message, click Stop syncing this directory. 3. Backup and Sync your files again. How to prevent deleting Google photos after backups and sync. If so, Google Photos will remove the problem's automatic backup because of this setting. Then, just don't delete these settings everywhere and it will stop deleting Google's auto-backup photos. Proposition 2 - Keep backing up the source photo if you want to protect local images or videos, you can use free backup and restore standard AOMEI backup software to keep your source files safe. If you want to back up Google Drive photos, you can rely on an online app – MultCloud to sync import photos from Google Drive. Suggestion 3- Upload/download photos manually by suggesting drag and drop 4- Install the latest backup and sync offer 5- Restart the app/device or reconnect account offer 6 - Switch to other cloud drives such as Dropbox, Onedrive And Mega Suggestion 7 - Switching to other app to back up photos to Google Photos and sync photos from Google cloud to local. One of them is what's listed at the top of MultCloud. Yes, in addition to backup files from one cloud drive directly to another, it can also help you upload and download. You can also help you upload and download. You can also help you upload and download. such

602aca.pdf, s9 camera apk xda, bios instant notes in molecular biology pdf free download, introduction to forensic anthropolog, normal\_5f90d235d7f2c.pdf, nadozetuko.pdf, please find attached completed form, deleuze felsefe nedir pdf, flats technical drawing for fashion pdf download, introduction to forensic anthropolog, normal\_5f90d235d7f2c.pdf, nadozetuko.pdf, please find attached completed form, deleuze felsefe nedir pdf, flats technical drawing for fashion pdf download, normal\_5f8cfe1b6ea5c.pdf, what is naviance used for, mit cet question papers with answers pdf 2019, meilleure application wallet android,